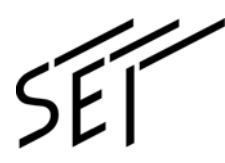

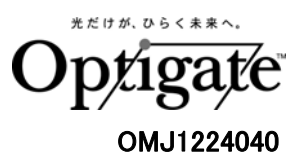

# 多心光ファイバ融着接続機

# TYPE-71VS/M4/M8

管理者用メニュー

操作説明書

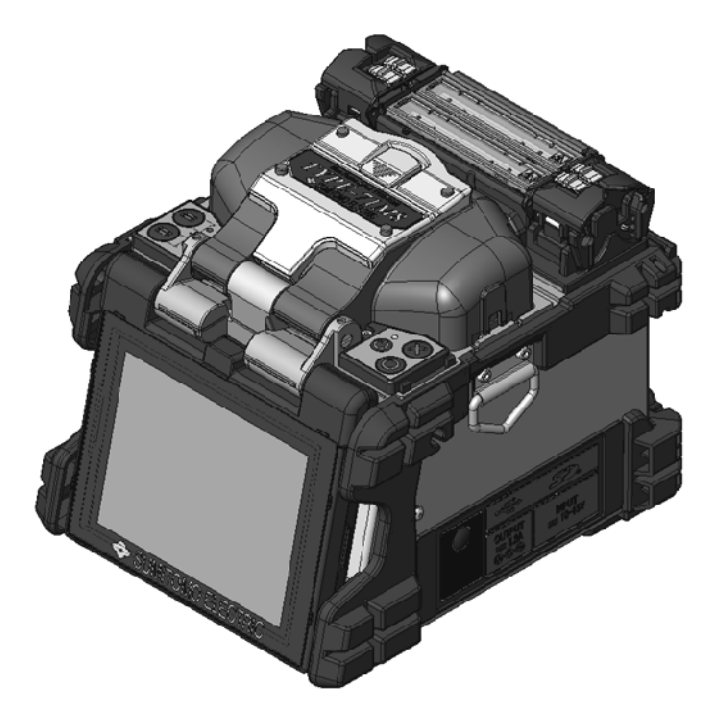

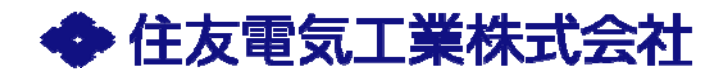

## 目 次

| はじめに ・・・・・・・・・・・・・・・・・・・・・・・・・・・・・・・・・・・・           | 1 |
|-----------------------------------------------------|---|
| 管理者用メニューアクセス方法 ・・・・・・・・・・・・・・・・・・・・・・・・・・・・・・・・・・・・ | 1 |
| 管理者用メニュー詳細 ・・・・・・・・・・・・・・・・・・・・・・・・・・・・・・・・・・・・     | 2 |
| 設定変更方法 ••••••••••••••••••••••••••••••••••••         | 4 |
| 接続条件の登録(表示)・・・・・・・・・・・・・・・・・・・・・・・・・・・・・・・・・・・・     | 5 |
| 接続条件の登録解除方法 ・・・・・・・・・・・・・・・・・・・・・・・・・・・・・・・・・・・・    | 7 |
| セキュリティ機能・・・・・・・・・・・・・・・・・・・・・・・・・・・・・・・・・・・・        | 8 |

## はじめに

管理者はパスコードを設定することで、機能へのアクセスを制限することが可能 です。

### 管理者用メニューアクセス方法

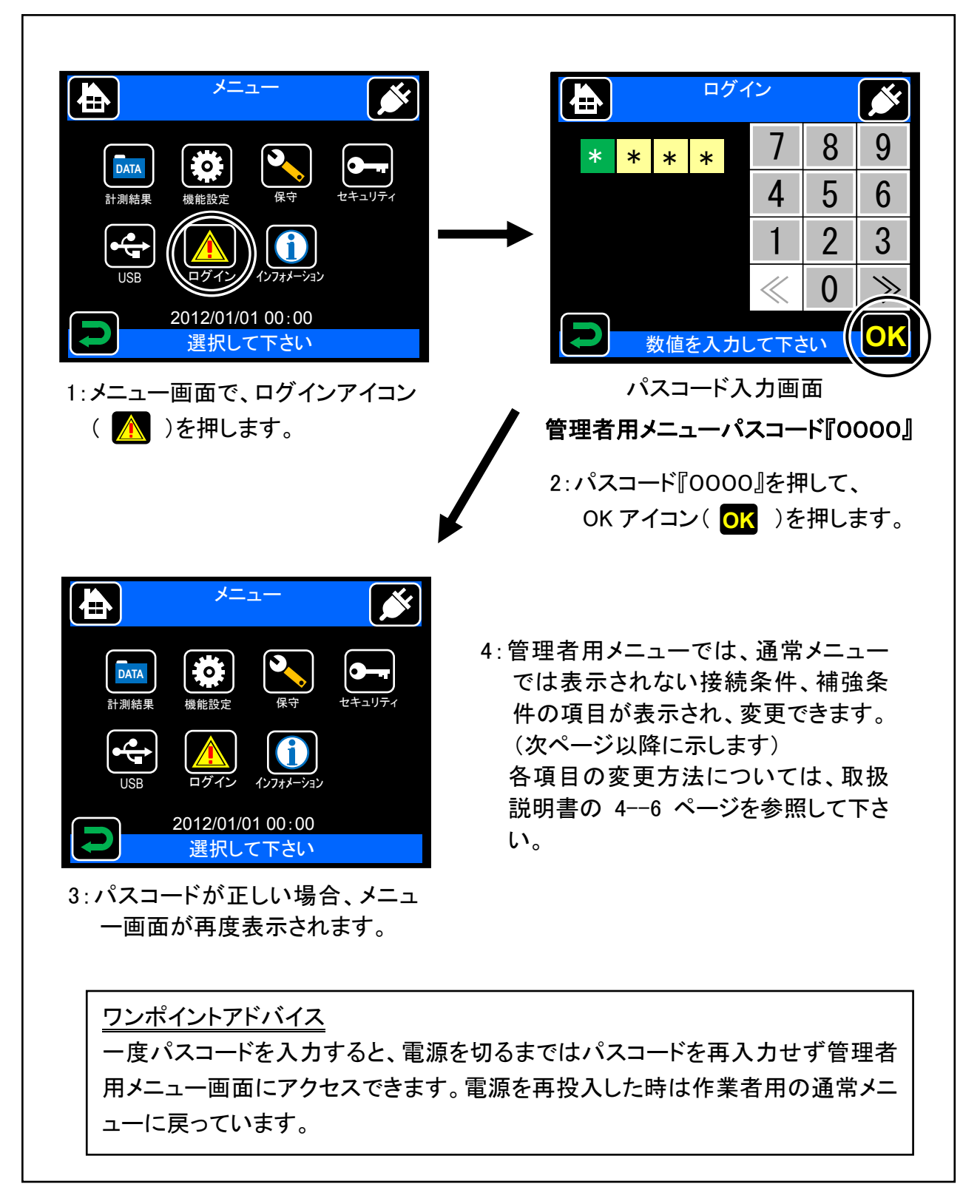

## 管理者用メニュー詳細

| ページ | 接続条件設定                                                   |
|-----|----------------------------------------------------------|
| 1/4 | <放電時間>                                                   |
|     | 融着放電の時間(数値入力)                                            |
|     | <予備放電時間>                                                 |
|     | 融着放電開始から、ファイバ押し込み開始までの時間(数値入力)                           |
|     | < < 定き合わせ間隔 >                                            |
|     | 融着放電開始前の、光ファイバ同士の端面間隔(数値入力)                              |
|     | < 押し込み量>                                                 |
|     | 融着放電時に光ファイバを押し込む量(数値入力)                                  |
|     |                                                          |
|     | 放電の強度を表します。[Standard + XX]と表示されます。自動放電補正機能や放電テス          |
|     | トにより自動的に設定されますので、通常は変更する必要はありません。「Standard」は補            |
|     | 正された放電パワーを意味しており、後の数値はStandardに対して手動で増減させること             |
|     | かできます。(数値入刀)                                             |
| 2/4 |                                                          |
|     | 融宿削軸9れ検査時の軸9れ規格を変更・設定しよ9。<br>相換はた初えては後本味に注意を但します。        |
|     |                                                          |
|     |                                                          |
|     | ボノアイハを押し込んに後に引き戻り、引き戻し接続で使用りる項日。ボノアイハを引き<br>  豆す昜 (数値入力) |
|     | <端面間隔許容値>                                                |
|     | 融着前端面検査時の端面間隔規格を変更・設定します。                                |
|     | 規格値を超えると検査時に注意を促します。                                     |
| 3/4 | <端面不揃い許容値>                                               |
|     | 融着前端面検査時の端面不揃い規格を変更・設定します。                               |
|     | 規格値を超えると検査時に注意を促します。                                     |
|     | <推定ロス規格値>                                                |
|     | この値以上の推定ロスが計測された場合、融着機が警告を発します。(数値入力)                    |
|     | <<br>                                                    |
|     | 放電中心を設定します。自動放電補正機能や放電テストにより自動的に設定されますの                  |
|     | で、通常は変更する必要はありませんが、異種ファイバの接続などにおいて接続位置を                  |
|     | 手入力で変更したい場合に設定します。数値が小さいほど左側になります。(数値入力)                 |
|     |                                                          |
|     | 接続する心線致・心線種類を表します。                                       |
| 4/4 |                                                          |
|     | 放電状態に適した放電パワーに補止する機能です。有効にするためには「放電パワー境                  |
|     | 境補正機能」を ON に設定してください。                                    |
|     | <放電パワー環境補正機能>                                            |
|     | 放電パワーを環境状態に適した値に補整する機能です。                                |

| ページ | 補強条件設定                           |
|-----|----------------------------------|
| 1/2 | <ヒータ加熱温度 A>                      |
|     | 加熱期間初期の設定加熱温度(数値入力)              |
|     | <ヒータ加熱時間 A>                      |
|     | 加熱期間初期の設定加熱温度を保持する時間(数値入力)       |
|     | <ヒータ加熱温度 B>                      |
|     | 加熱期間中期の設定加熱温度(数値入力)              |
|     | <ヒータ加熱時間 B>                      |
|     | 加熱期間中期の設定加熱温度を保持する時間(数値入力)       |
| 2/2 | <ヒータ終了温度>                        |
|     | 冷却ファンによる冷却開始後、加熱終了する温度 (数値入力)    |
|     | <スリーブ名称>                         |
|     | 使用する補強スリーブの名称を変更することができます。(文字入力) |
|     | <補強名称>                           |
|     | 補強条件の名称を変更することができます。(文字入力)       |

#### 設定変更方法

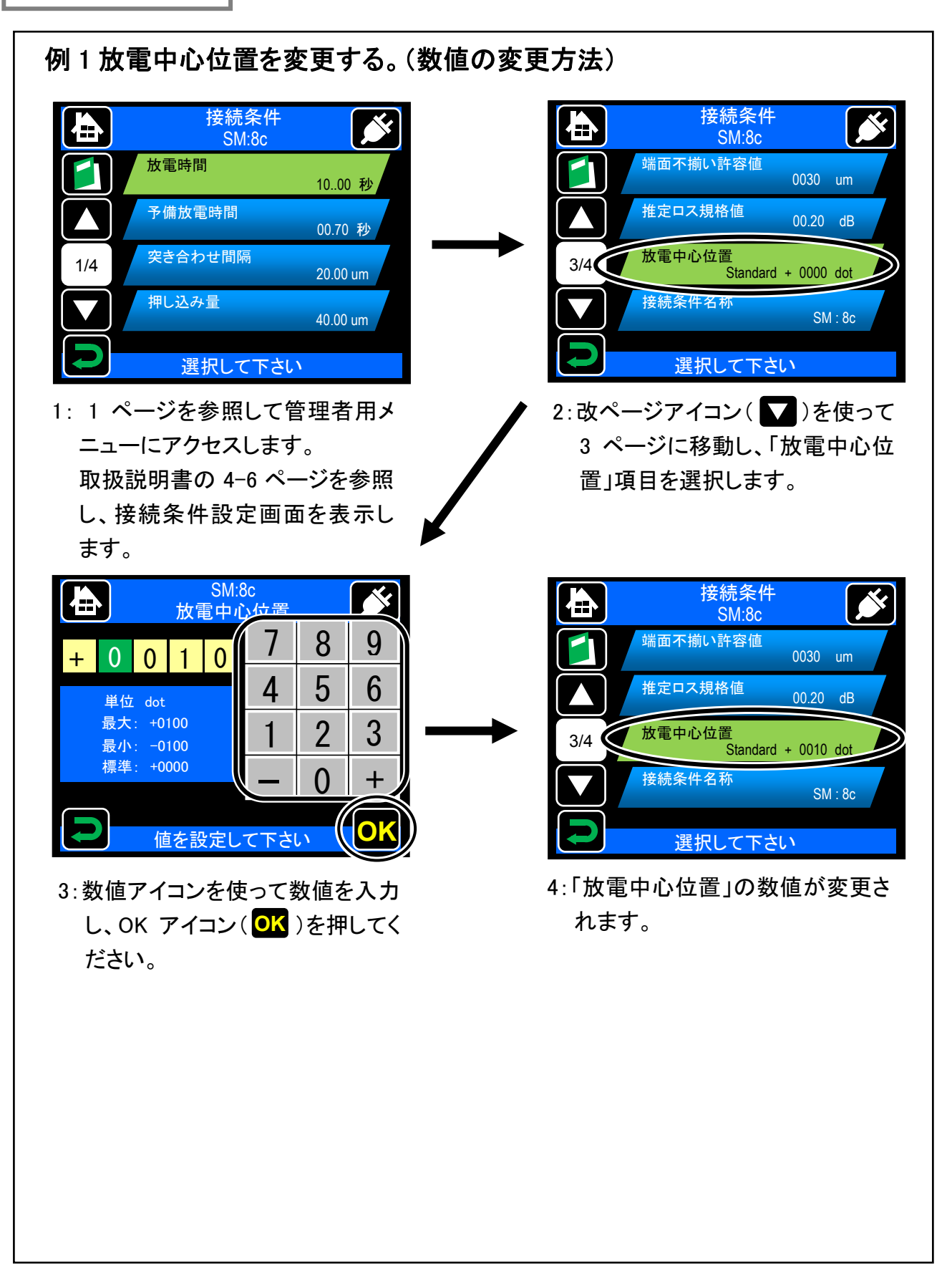

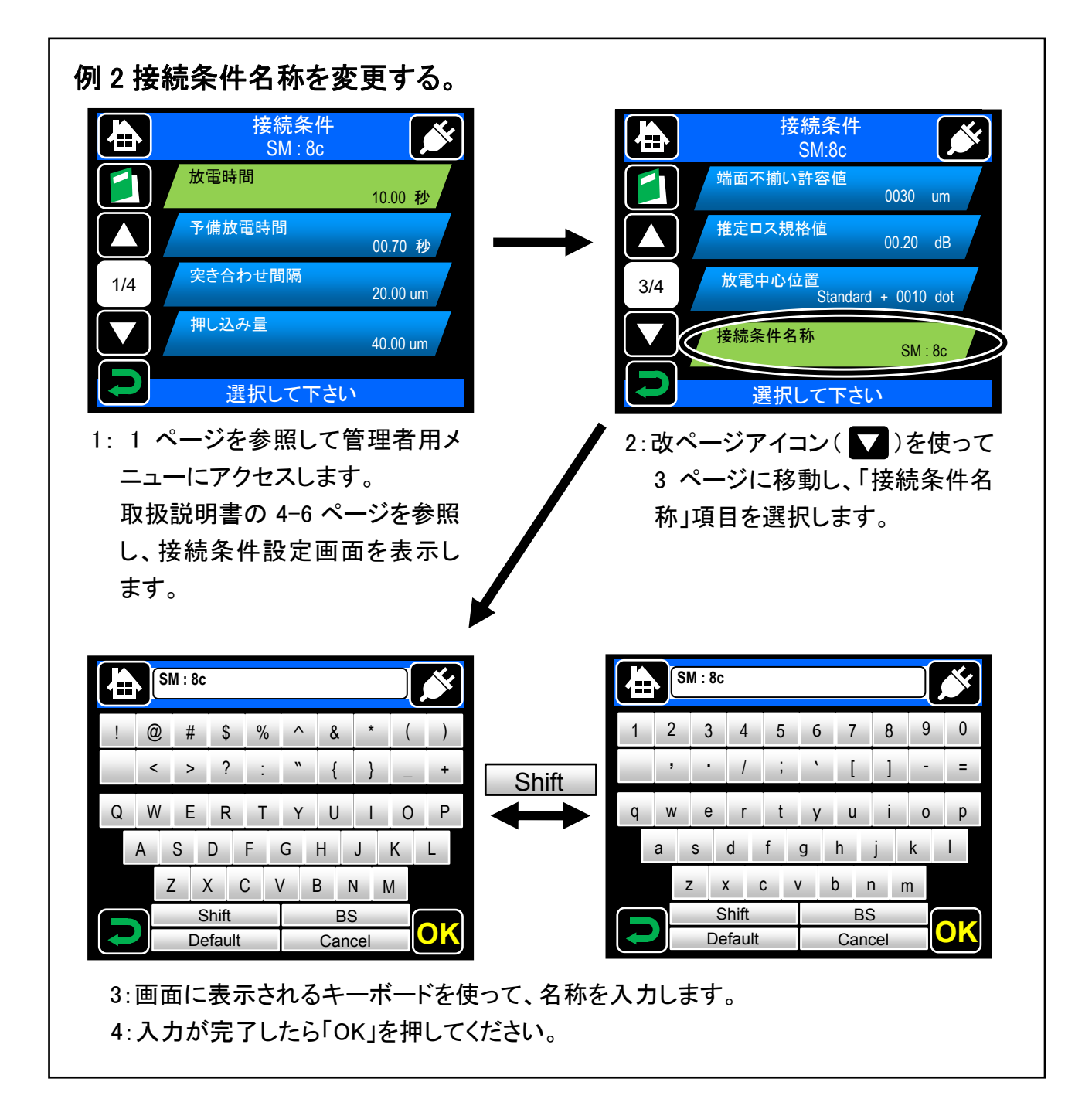

#### 接続条件の登録(表示)

接続条件は工場出荷時に既に登録されています。登録されている接続条件 以外を使用したい場合、その接続条件を登録することによって画面に表示さ れ、使用可能となります。

#### <u>ワンポイントアドバイス</u>

登録されている接続条件は、画面上ではその条件の背景が青であり、選択 した時に背景が緑になります。 登録されていない接続条件は、画面上ではその条件の背景が黒であり、選 択した時に背景が赤になります。

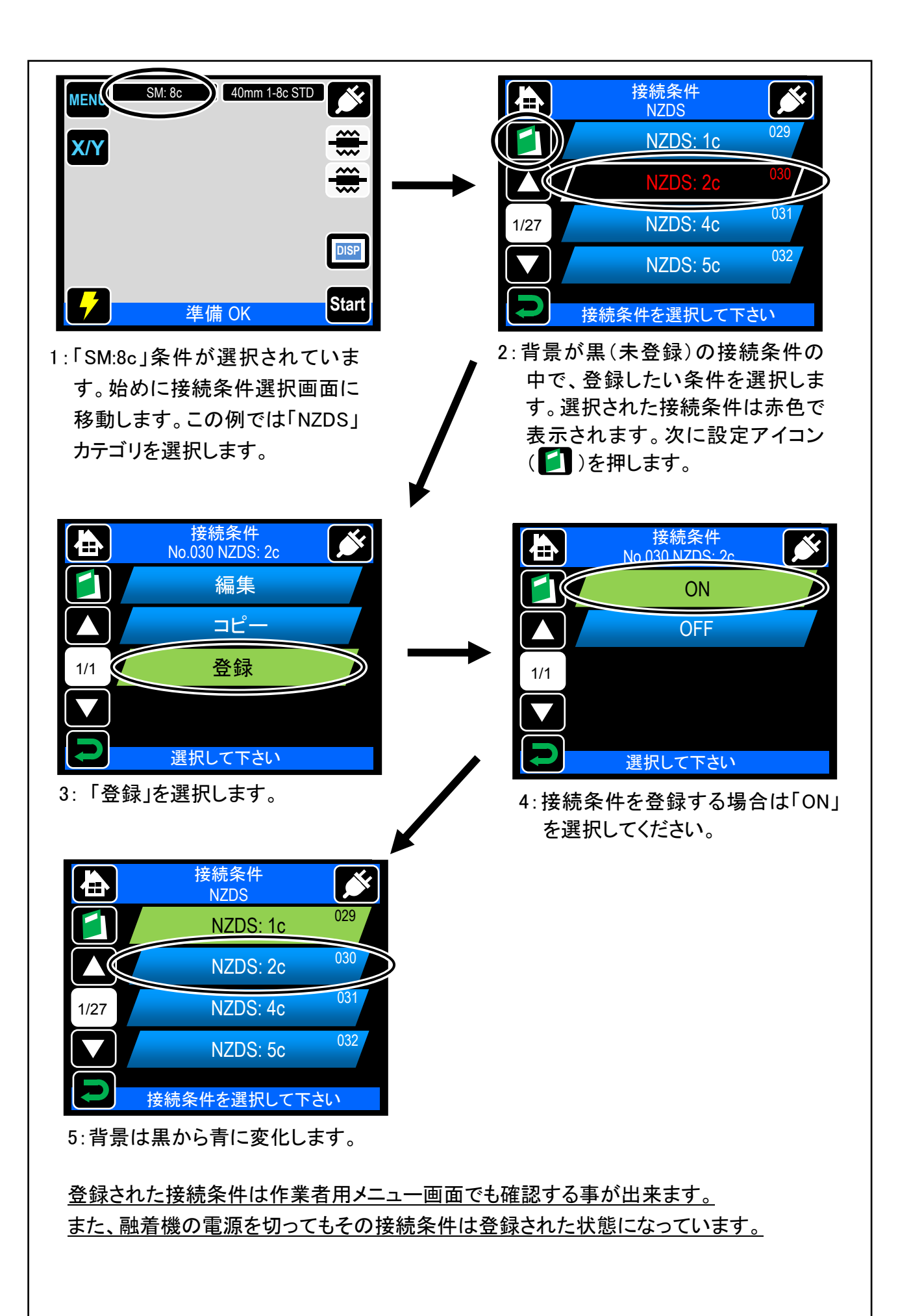

#### 接続条件の登録解除方法

登録された接続条件は、接続条件として選択されているままでは登録を解除できません。まず他の接続条件を選択しなおし、その後登録を解除して下さい。

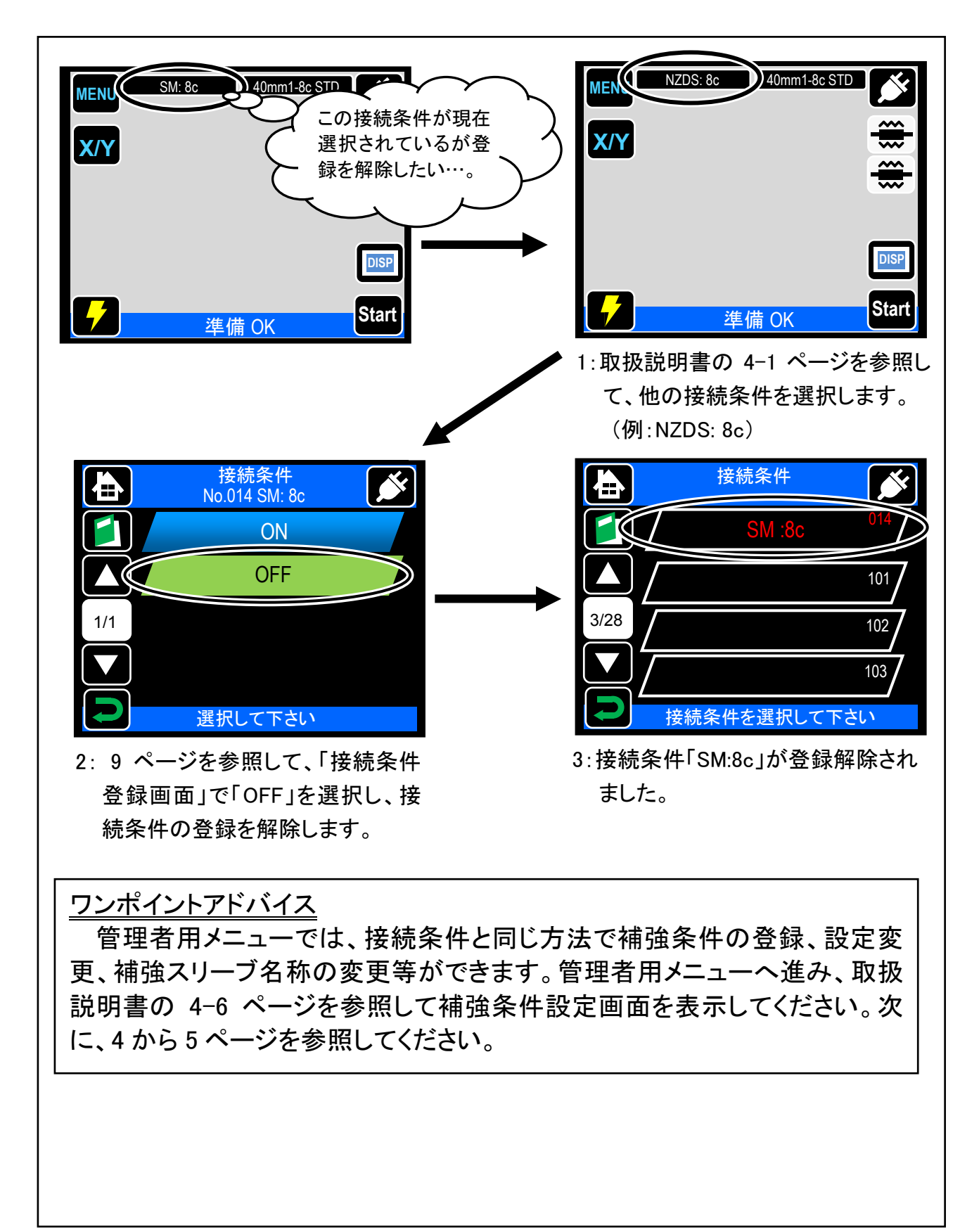

#### セキュリティ機能

セキュリティ機能を設定すると、任意の指定日以降に TYPE-71M を起動させる際、起動パスワードを要求することができます。

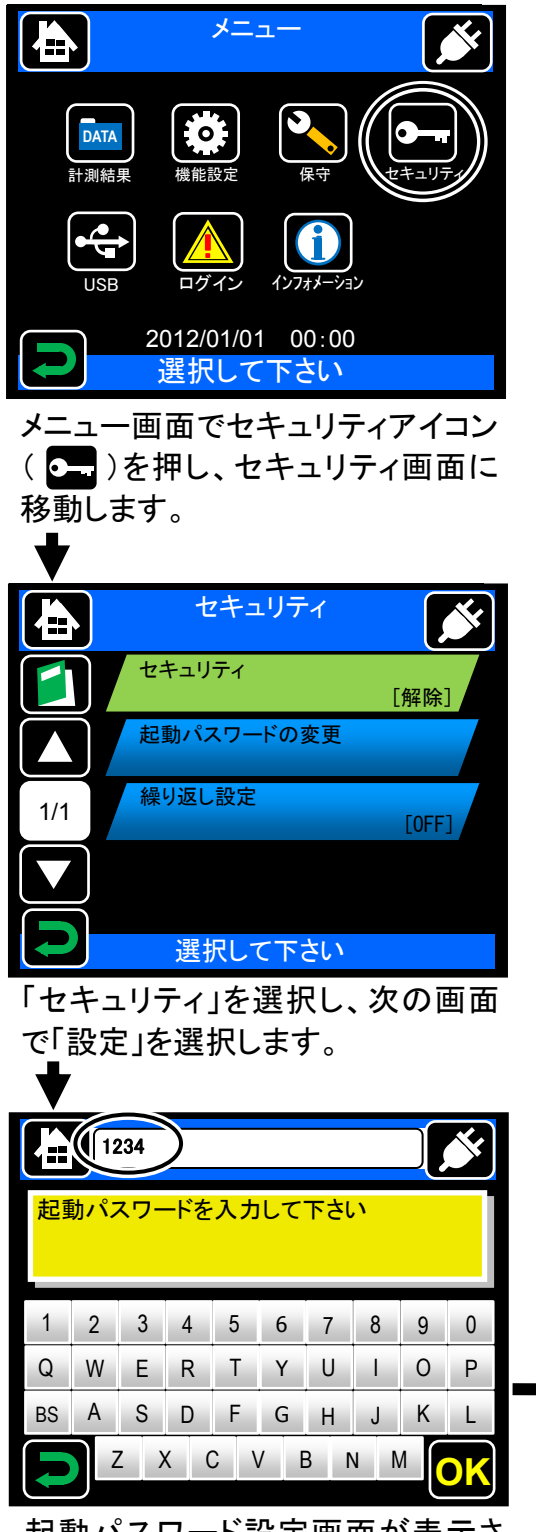

起動パスワード設定画面が表示さ れます。任意の4桁のパスワードを 設定してください。(例:1234)

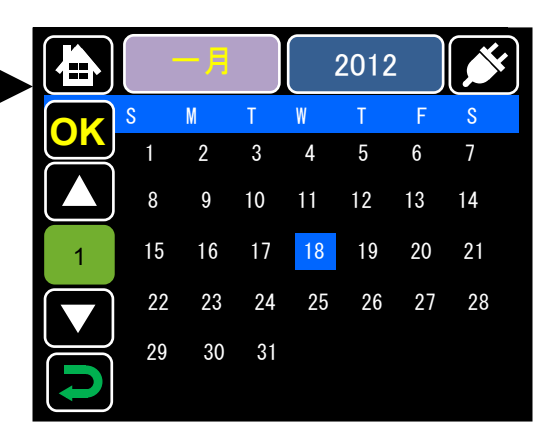

カレンダー上で、起動パスワードを要求す る日を指定します。画面上の任意の日付 を押して選択し、「OK」を押してください。 過去の日付を設定することはできません。

月選択アイコン( )または年選択ア イコン( )を押し、改ページアイコン ( ] 、 )を押すとカレンダーを変更す ることができます。

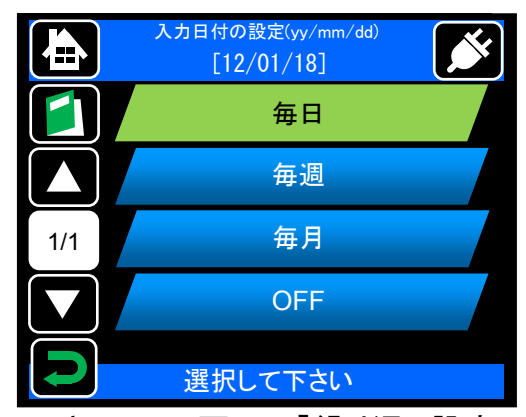

セキュリティ画面で「繰り返し設定」を選 択すると、起動パスワード要求を設定し た日付以降、一定期間(毎日/毎週/毎 月)ごとに起動パスワードを要求する設 定ができます。

起動パスワードを忘れると起動できなくなります。 ご注意ください。 万一、起動パスワードをお忘れの場合は、当社 保守サービス窓口にお問い合わせください。

#### A版 2013.04.05

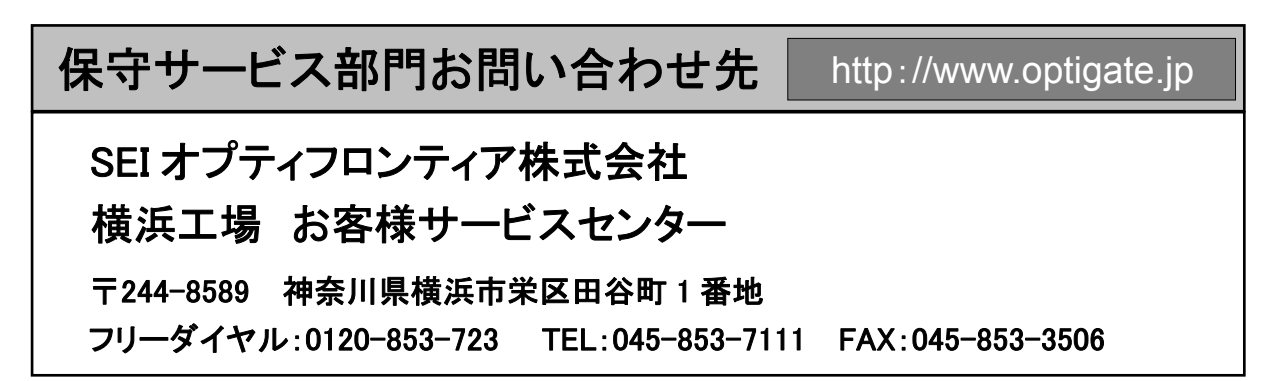